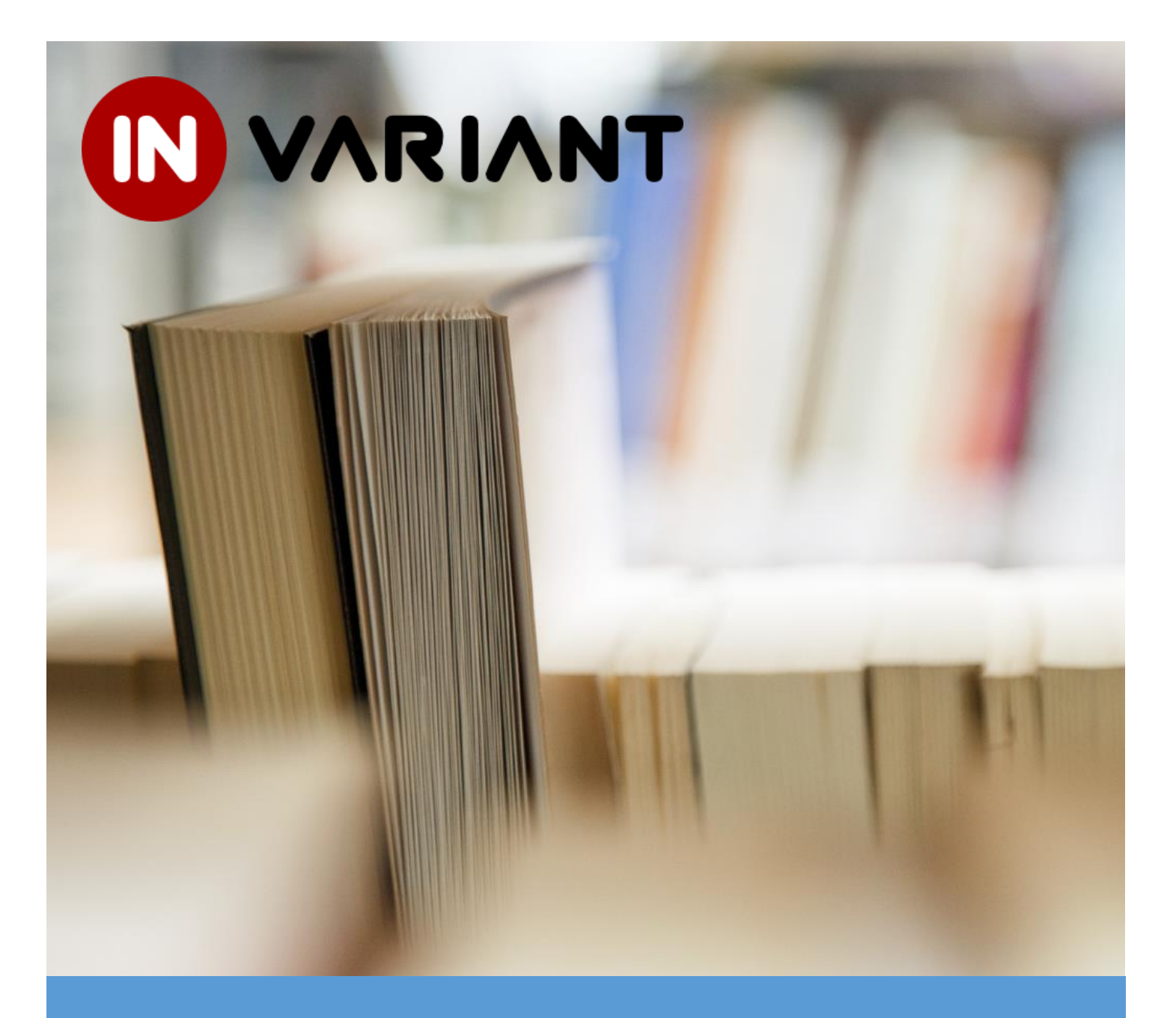

# Instrukcja użytkownika systemu S4

kandydaci

12.02.2013

# Spis treści

| Spis | treści                                          | 1 |
|------|-------------------------------------------------|---|
| 1.   | Rozwiązywanie problemów z uruchomieniem systemu | 2 |
| 2.   | Wybór programu kształcenia                      | 3 |
| 3.   | Praca z programem kształcenia                   | 4 |
| 4.   | Wybór z listy sylabusów                         | 5 |
| 4    | .1. Wyświetlenie sylabusa                       | 5 |
| 4    | .2. Wybór z listy sylabusów                     | 6 |
| 5.   | Drukowanie dokumentów                           | 6 |

# **1. ROZWIĄZYWANIE PROBLEMÓW Z URUCHOMIENIEM SYSTEMU**

W przypadku problemów z uruchomieniem systemu należy:

- 1. Sprawdzić, czy wykorzystywana przeglądarka internetowa znajduje się na liście przeglądarek zalecanych: Chrome 9 lub nowsza, Safari 5 lub nowsza, Firefox 3.6 lub nowsza, Internet Explorer 9 lub nowsza.
- 2. Upewnić się czy włączona jest obsługa języka JavaScript w przeglądarce.
- 3. Wyczyścić pamięć podręczną przeglądarki.
- 4. Sprawdzić czy data i czas ustawione w systemie operacyjnym są prawidłowe. W razie wątpliwości zalecana jest synchronizacja czasu z dowolnym internetowym serwerem czasu.
- 5. W celu korzystania z funkcji wydruku dokumentów konieczne jest posiadanie zainstalowanej przeglądarki plików PDF (Adobe Reader, FoxIt Reader).
- 6. Upewnić się, czy rozdzielczość ekranu komputera wynosi 1024x768 pikseli lub więcej.

#### 2. WYBÓR PROGRAMU KSZTAŁCENIA

Wyboru programu kształcenia dokonuje się wybierając z dostępnego drzewa rodzaj studiów oraz kierunek. Widoczne są programy kształcenia na poszczególne lata akademickie.

*UWAGA:* Opis programu wskazuje na rok akademicki, w którym student rozpoczął studia. Oznacza to, że np. student, który w roku akademickim 2012/2013 jest na drugim roku studiów i nie miał przerw w nauce realizuje program 2011/2012, a student, który obecnie jest na pierwszym roku studiów realizuje siatkę 2012/2013.

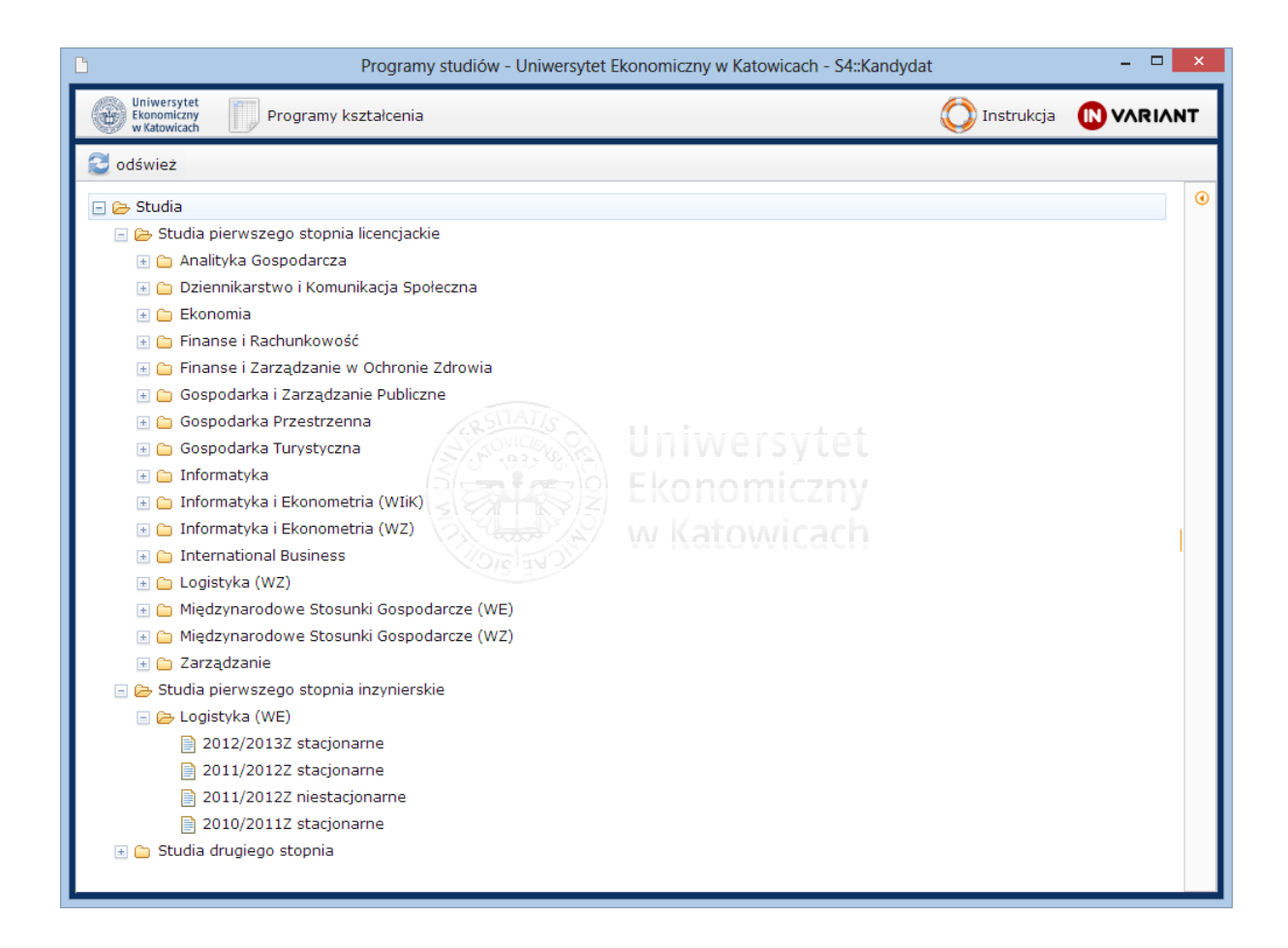

#### **3. PRACA Z PROGRAMEM KSZTAŁCENIA**

Po wyborze programu istnieje możliwość przejrzenia listy przedmiotów, które obowiązują na kolejnych semestrach. Po prawej stronie wyświetlony jest dodatkowy opis semestru(o ile istnieje). Dodatkowe opisy można ukryć/otworzyć klikając przyciski z pomarańczowymi strzałkami

Lista semestrów znajduje się po lewej stronie ekranu (). Można zapoznać się również z opisami: programu kształcenia naciskając przycisk OPIS PROGRAMU KSZTAŁCENIA, kierunku naciskając przyciski OPIS KIERUNKU oraz specjalności (o ile zostały wpisane) wybierając je z listy rozwijanej

| Un<br>Eko<br>Wi                                                                                                    | iwersytet<br>onomiczny<br>Katowicach | Programy ks   | ztałcenia                                 |                                                                |      |      |             | 🚺 Inst | rukcja |       | /ARI | I N | т  |
|----------------------------------------------------------------------------------------------------|--------------------------------------|---------------|-------------------------------------------|----------------------------------------------------------------|------|------|-------------|--------|--------|-------|------|-----|----|
| IEWIK 51st 2012/2013Z                                                                                                    |                                      |               |                                           |                                                                |      |      |             |        |        |       |      |     |    |
| OPIS P                                                                                                    | ROGRAM                               | U KSZTAŁCENIA | OPIS KIERUNKU OPISY SPECJALI              | NOŚCI 🔻                                                        |      |      |             | Q      | 書 🔼    |       |      | *   |    |
| Dane p                                                                                                    | Dane podstawowe                      |               |                                           |                                                                |      |      |             |        |        |       |      |     |    |
| KierunekRok rozpoczęcia kształceniaNabórProfil kształceniaInformatyka i Ekonometria (WIiK) (IEWIK)2012/2013zimowy (Z)Poziom kształcenia i forma studiówStudia pierwszego stopnia licencjackie stacjonarne (S1st) |                                      |               |                                           |                                                                |      |      |             |        |        |       |      |     |    |
| OPIS                                                                                                    |                                      |               |                                           |                                                                |      |      |             |        | Q      | окаż  | SYLL | AB  | US |
| sem.1                                                                                                    | Rodzaj                               | Specjalność   | Przedmiot                                 | Katedra                                                        | Zal. | ECTS | W/Ćw/Lab St | W/Ćw/L | ab NSt | Stat. | Syl. |     | ۲  |
| sem.2                                                                                                    | 🖻 OG                                 |               |                                           |                                                                |      |      |             |        |        |       |      | Â   |    |
| sem.3                                                                                                    |                                      | ▣ - (-)       |                                           |                                                                |      |      |             |        |        |       |      |     |    |
| sem.5                                                                                                    |                                      |               | ALGEBRA LINIOWA                           | Katedra Badań<br>Operacyjnych<br>(BO)                          |      | 4,0  |             |        |        |       | ~    |     |    |
| sem.6                                                                                                    |                                      |               | JĘZYK OBCY I                              | Międzywydz.Centr<br>Nauczania i<br>Promocji<br>Jęz.Obcych (JO) | z    | 2,0  | 0/60/ 0     | 0/     | 0/0    |       | ×    |     |    |
|                                                                                                    |                                      |               | JĘZYK OBCY II                             | Międzywydz.Centr<br>Nauczania i<br>Promocji<br>Jęz.Obcych (JO) | z    | 2,0  | 0/60/ 0     | 0/     | 0/0    |       | ×    |     |    |
|                                                                                                    |                                      |               | MIKROEKONOMIA                             | Katedra Ekonomii<br>i Polityki<br>Transformacji<br>(EPT)       | Z/E  | 4,0  | 15/30/ 0    | 0/     | 0/0    |       | ~    | E   |    |
|                                                                                                    |                                      |               | PROGRAMOWANIE KOMPUTERÓW                  | Katedra Inżynierii<br>Wiedzy (IW)                              | Z/E  | 6,0  | 15 / 0 / 30 | 0/     | 0/0    |       | ~    |     |    |
|                                                                                                    |                                      |               | TECHNOLOGIA INFORMACYJNA                  | Katedra Inżynierii<br>Wiedzy (IW)                              | z    | 2,0  | 30/0/0      | 0/     | 0/0    |       | ~    |     |    |
|                                                                                                    |                                      |               | WSTĘP DO SYSTEMÓW OPERACYJNYCH<br>I SIECI | Katedra<br>Informatyki (INF)                                   | Z/E  | 6,0  | 30/0/30     | 0/     | 0/0    |       | ~    |     |    |
|                                                                                                    |                                      |               | WYCHOWANIE FIZYCZNE                       | Studium<br>Wychowania<br>Fizycznego i<br>Sportu (WF)           | z    | 0,0  | 0/30/ 0     | 0/     | 0/0    |       | ×    |     |    |
|                                                                                                    |                                      |               | ZARZĄDZANIE                               | Katedra<br>Zarządzania<br>Przedsiębiorstwem                    | Z/E  | 4,0  | 15/30/ 0    | 0 /    | 0/0    |       | ~    | •   |    |

Po prawej stronie każdego przedmiotu znajduje się oznaczenie wskazujące, czy do przedmiotu został skonstruowany sylabus. Jeśli chcemy zobaczyć sylabus do przedmiotu należy kliknąć wybrany przedmiot. Jeśli do przedmiotu istnieje sylabus zostanie uaktywniony przycisk przycisk Pokaż syllabus.

## **4. Wybór z listy sylabusów**

Po kliknięciu przycisku Rokaż syllabus może zdarzyć się jedna z dwóch sytuacji:

- do przedmiotu pasuje dokładnie jeden sylabus zostanie on wtedy wyświetlony,
- do jednego przedmiotu będzie pasowało kilka sylabusów zostanie wtedy wyświetlona ich lista.

*UWAGA:* Sylabus łączy się automatycznie z pozycją programu kształcenia, jeżeli zgodne są jednocześnie: nazwa przedmiotu, liczba punktów ECTS, rodzaj i liczba godzin zajęć i wyświetlany jest wówczas symbol <sup>14</sup>. Natomiast symbol <sup>15</sup> oznacza, że sylabus został stworzony dla konkretnego programu kształcenia

# 4.1. Wyświetlenie sylabusa

| Uniwersyte<br>Ekonomiczn<br>w Katowiczd | t<br>y Programy k | ształcenia                |                                                    |                             | 🚫 Instrukcja |   |
|-----------------------------------------|-------------------|---------------------------|----------------------------------------------------|-----------------------------|--------------|---|
| EK S1st 201                             | 2/2013Z 🗍 5596 M/ | ATEMATYKA                 |                                                    |                             |              |   |
|                                         |                   |                           |                                                    |                             |              |   |
|                                         |                   |                           |                                                    |                             |              | ⊙ |
|                                         |                   |                           |                                                    |                             |              | Â |
|                                         | Katedra Metoo     | d Statystyczno-Matematy   | Uniwersytet Ekonomiczny w Kał<br>cznych w Ekonomii | owicach<br>Wydział Ekonomii |              | E |
|                                         |                   |                           | KARTA OPISU PRZ                                    | EDMIOTU                     |              |   |
|                                         | Przedmiot:        | MATEMATYKA<br>MATHEMATICS |                                                    |                             |              |   |
|                                         | Rodzaj studiów:   | S1st                      | Ważny od:                                          |                             |              |   |
|                                         | Punkty kredytow   | ve (ECTS): 6,0            | Sposób zaliczenia: Z                               | Język wykładowy: PL         |              |   |
|                                         | Wykładowca:       |                           | Prowadząc                                          | / ćwiczenia:                |              |   |

Wyświetlony sylabus można obejrzeć, wydrukować lub zapisać w formacie PDF

#### **4.2. Wybór z listy sylabusów**

Jeśli chcemy zobaczyć konkretny sylabus, należy kliknąć go na liście, a następnie kliknąć przycisk Oraz Syllabus. Zostanie wyświetlony sylabus tak jak w sytuacji 1.

| Programy studiów - Uniwersytet Ekonomiczny w Katowicach - S4::Kandydat |                                                                 |      |      |                             |                              |  |  |  |
|------------------------------------------------------------------------|-----------------------------------------------------------------|------|------|-----------------------------|------------------------------|--|--|--|
|                                                                        | Uniwersytet<br>Ekonomiczny<br>w Katowicach Programy kształcenia |      |      | $\bigcirc$                  | Instrukcja 🕟 VARIANT         |  |  |  |
| 🗍 LOG                                                                  | WE S1inż 2012/2013Z                                             |      |      |                             |                              |  |  |  |
| 🔁 od                                                                   | śwież                                                           |      |      |                             | 🔍 POKAŻ SYLLABUS             |  |  |  |
| ID ^                                                                   | Przedmiot Studia                                                | Zal. | ECTS | W/Ćw/Lab/Lek/Sem/Pro/Egz St | W/Ćw/Lab/Lek/Sem/Pro/Egz NSt |  |  |  |
| Język                                                                  | zyk Katedra                                                     |      |      | Wersja                      | Zmodyfikowany                |  |  |  |
| 6339                                                                   | EKONOMIA S1inż                                                  | Z/E  | 5,0  | 15/30/ 0/ 0/ 0/ 0/ 0        | 0/0/0/0/0/0/0                |  |  |  |
| PL                                                                     | Katedra Ekonomii (EKON)                                         |      |      |                             | 2011-10-07                   |  |  |  |
| 4345                                                                   | EKONOMIA S1inż                                                  | Z/E  | 5,0  | 15/30/0/0/0/0/0/0           | 0/0/0/0/0/0/0/0              |  |  |  |
| PL                                                                     | Katedra Ekonomii (EKON)                                         |      |      | .0/2011 2011-03-15          |                              |  |  |  |
|                                                                        |                                                                 |      |      |                             |                              |  |  |  |
|                                                                        |                                                                 |      |      |                             |                              |  |  |  |
|                                                                        |                                                                 |      |      |                             |                              |  |  |  |

*UWAGA:* Każde zadanie (program kształcenia, sylabus) otwierane jest w kolejnej zakładce (). Użytkownik w trakcie pracy może otworzyć dowolną liczbę zakładek i przełączać się między zakładkami, klikając na ich nagłówki. Zakładkę można zamknąć klikając czerwony krzyżyk w prawym górnym rogu zakładki.

W każdej chwili można powrócić do drzewa siatek lub wywołać listę sylabusów po wyborze

przycisku Programy kształcenia u góry ekranu.

### 5. DRUKOWANIE DOKUMENTÓW

Zarówno programy kształcenia, jak i sylabusy można pobrać w formacie PDF w celu wydrukowania lub zapisania. Kliknięcie przycisku spowoduje otworzenie pliku PDF (bez konieczności wskazywania miejsca pobrania) oraz automatyczne wyświetlenie okna opcji drukowania. Z kolei wybór przycisku spowoduje otworzenie standardowego okna pobierania pliku. Wspomniane przyciski zawsze znajdują się w prawym górnym rogu ekranu.

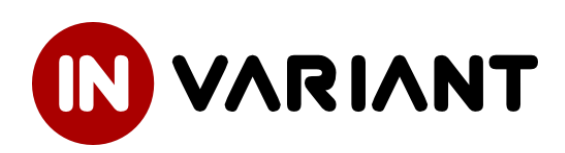

www.invariant.pl

kontakt@invariant.pl

Copyright © 2013 INVARIANT S.C.